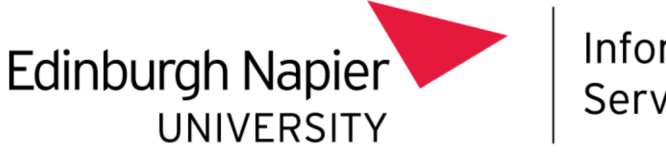

Information Services

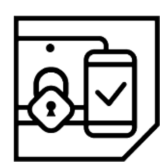

# Multi-Factor Authentication (MFA)

# QR code setup guide

This document explains how to set up **Multi-Factor Authentication (MFA)**, allowing access to **Office 365** services (including **email, calendar** and **OneDrive**) from outside the University Network.

Please consult the <u>Troubleshooting</u> section at the end of this document if you require assistance.

### What do I need to set up MFA?

An internet connected smartphone (or tablet).

This is the device you will install the **Microsoft Authenticator** app on allowing you to perform MFA. Please have it with you when you wish to access Office 365 out with the University.

An internet connected computer.

What if I don't have a smartphone or tablet?

On your computer

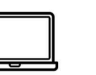

Navigate to <u>https://aka.ms/mfasetup</u>.

Sign in with your University <u>email address</u> and password.

Staff <u>must not</u> use their 4xxxxxx number.

| Sign in                    |  |
|----------------------------|--|
| t.mafa@napier.ac.uk        |  |
| No account? Create one!    |  |
| Can't access your account? |  |
| Sign-in options            |  |

Microsoft

t.mafa@napier.ac.uk

If prompted to stay signed in, select Yes if you trust the computer you are using.

You will be prompted to provide additional

information.

Select Next to continue.

| Stay signed in?<br>Do this to reduce the number of times you are asked<br>to sign in. |                             |
|---------------------------------------------------------------------------------------|-----------------------------|
| Don't show this ag                                                                    | gain                        |
|                                                                                       | No <u>Yes</u>               |
|                                                                                       |                             |
|                                                                                       |                             |
|                                                                                       |                             |
| Microsoft                                                                             |                             |
| t.mafa@napier.ac.uk                                                                   |                             |
| More informa                                                                          | ation required              |
| Your organization nee your account secure                                             | ds more information to keep |
| Use a different account                                                               | nt                          |
| Learn more                                                                            |                             |
|                                                                                       |                             |

The following page will display.

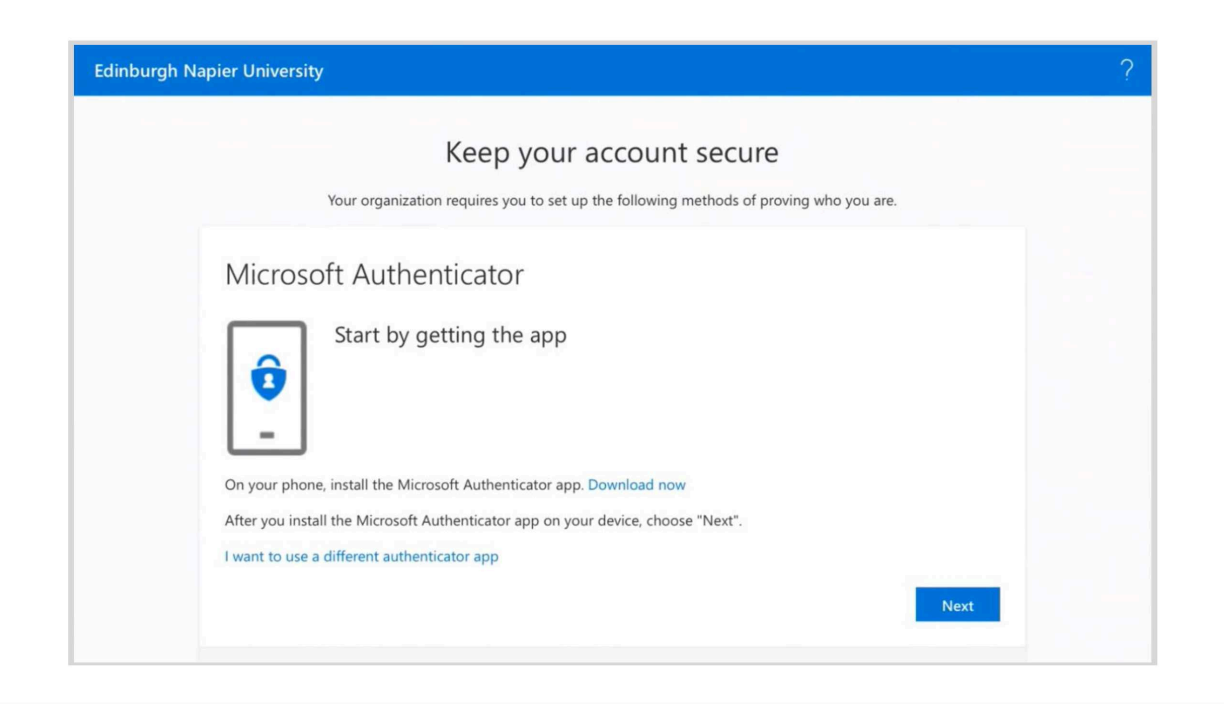

On your smartphone

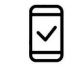

Install and open the **Microsoft Authenticator** app, available on the <u>App</u> or <u>Play</u> store.

Allow the app to send you notifications if asked.

Skip all other initial messages.

What is the Microsoft Authenticator?

On your computer

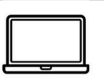

Select Next to continue.

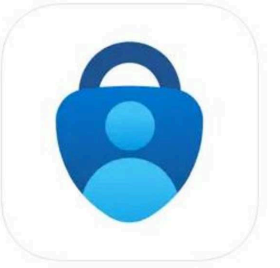

#### Microsoft Authenticator 4+ Protects your online identity

Protects your online identity Microsoft Corporation #2 in Productivity

#2 In Productivity \*\*\*\* 4.8 • 230.2K Ratings Free

The following page will display.

| <section-header><text><text><section-header><section-header><section-header><section-header><section-header></section-header></section-header></section-header></section-header></section-header></text></text></section-header> | = Edinbur       | gh Napier University                                                                                                    | ?    |
|----------------------------------------------------------------------------------------------------|-----------------|----------------------------------------------------------------------------------------------------|------|
| Microsoft Authenticator Set up your account If prompted, allow notifications. Then add an account, and select "Work or school".                                                                                                  |                 | Keep your account secure<br>Your organisation requires you to set up the following methods of proving who you are                      |      |
| Back Next                                                                                                    | Microso         | ft Authenticator<br>Set up your account<br>If prompted, allow notifications. Then add an account, and select "Work or school".<br>Back | Next |
| I want to set up a different method                                                                                                    | l want to set u | p a different method                                                                                                    |      |

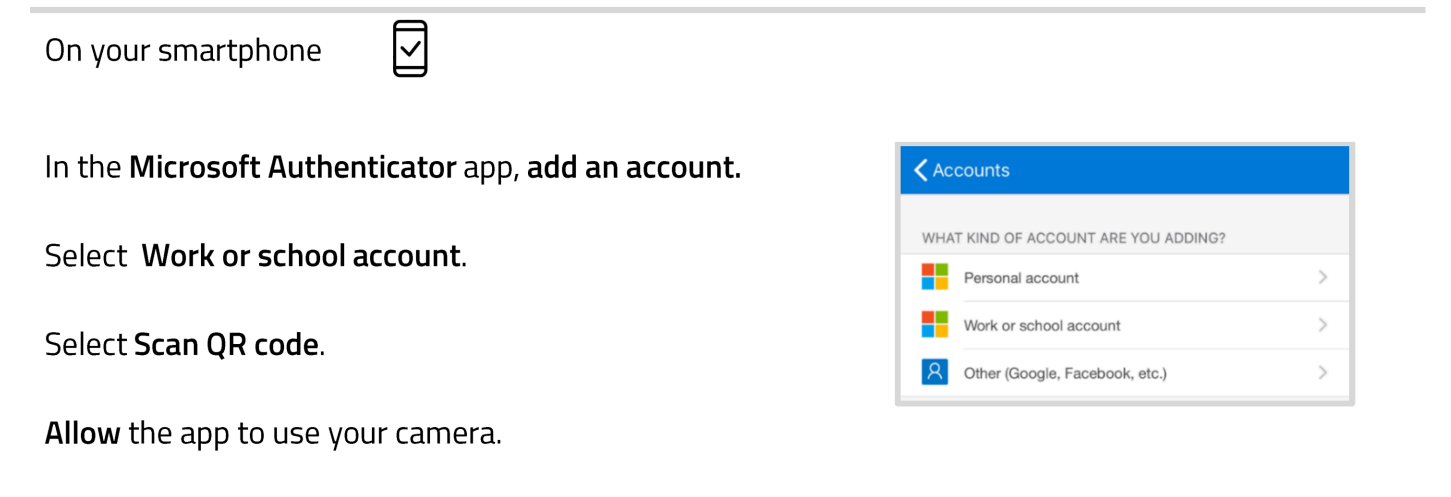

The app will then start using the camera.

On your computer

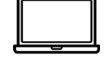

Select Next to continue.

The following page will display, showing a QR code.

| = Edinburgh                                      | Napier University                                                                           | ?                                                                 |
|--------------------------------------------------|---------------------------------------------------------------------------------------------|-------------------------------------------------------------------|
|                                                  | Keep your                                                                                   | account secure                                                    |
| Yo                                               | ur organisation requires you to set up                                                      | the following methods of proving who you are.                     |
| Microsoft                                        | Authenticator                                                                               |                                                                   |
|                                                  | Scan the QR code<br>Use the Microsoft Authenticator ap<br>Authenticator app to your account | op to scan the QR code. This will connect the Microsoft           |
|                                                  | Once you've scanned the QR code,<br>Can't scan image?                                       | choose "Next".                                                    |
|                                                  |                                                                                             | Back Next                                                         |
| I want to set up a                               | different method                                                                            |                                                                   |
| On your smartphone                               |                                                                                             |                                                                   |
| Point the camera at th<br>displayed on the comp  | e QR code<br>uter.                                                                          |                                                                   |
| The Microsoft Authent<br>scan it and then add it | icator app will<br>as an account.                                                           | Edinburgh Napier University<br>T.Mafa@napier.ac.uk<br>594 238 (1) |
| Dn your computer                                 |                                                                                             |                                                                   |

Select Next to continue.

The following page will display, a notification will be sent to you.

| ≡ Edinburgh      | Napier University                                                                                                    | ? |
|------------------|----------------------------------------------------------------------------------------------------|---|
| ١                | Keep your account secure<br>four organisation requires you to set up the following methods of proving who you are.                               |   |
| Microsoft        | t Authenticator<br>Let's try it out<br>Approve the notification we're sending to your app by entering the number shown below.<br>31<br>Back Next | < |
| I want to set up | a different method                                                                                                    |   |
|                  |                                                                                                    |   |

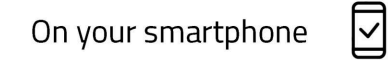

**Enter** the number displayed on your computer in the authenticator app.

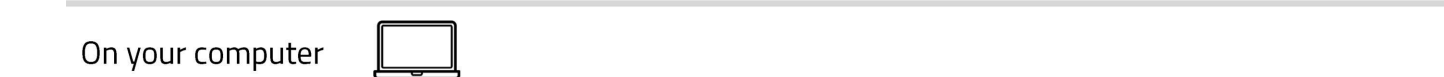

Once the verification request has been approved, you can select **Next** to continue.

The following page will display.

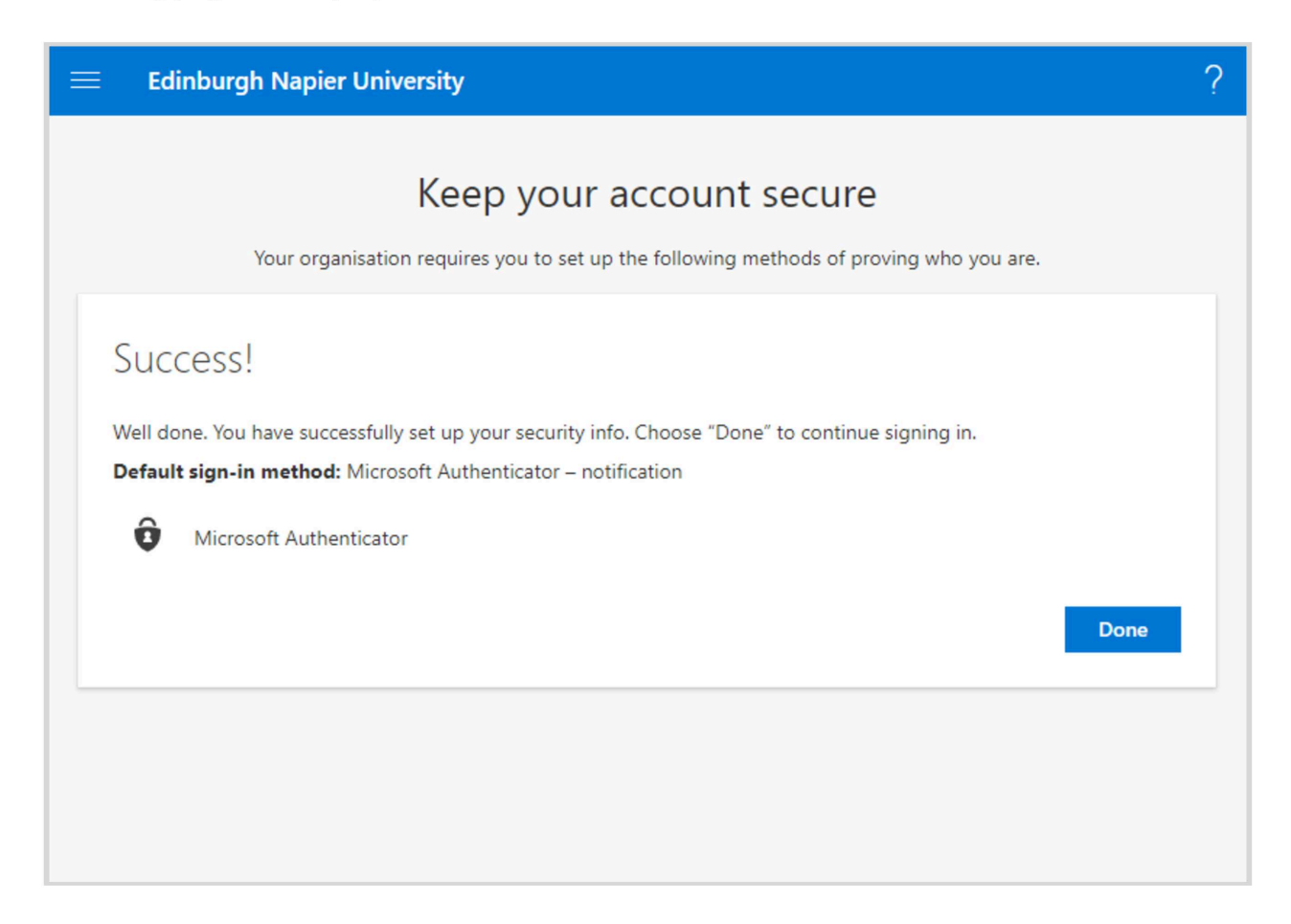

#### Select Done.

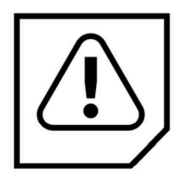

**Stay safe in the future!** You will only ever receive verification request when you have manually triggered its generation and are expecting one.

If you have received one out of the blue, it is an indication your account has been compromised! Contact the IS Service Desk immediately and request a **password reset**.

The following page will display.

| My Sign-ins   |                                                                       |
|---------------|-----------------------------------------------------------------------|
| Q Overview    | Security info                                                         |
| Organisations | Default sign-in method: Microsoft Authenticator – notification Change |
| 🖵 Devices     | + Add method                                                          |
| A Privacy     | Microsoft Authenticator     Pixel 2     Delete                        |

This is your **Security info** page. Here you can manage your MFA settings. You can access this in the future by returning to <u>https://aka.ms/mfasetup</u>.

# Troubleshooting

#### What if I don't have a smartphone or tablet?

MFA can also be performed with an SMS code. You will need a mobile phone capable of receiving SMS messages. No charges are incurred. A guide to first time setup can be found here.

#### I haven't been sent a notification?

Make sure that the Microsoft Authenticator app is allowed to send you notifications in your phone's settings.

#### It says I ran into a problem?

🛞 We're sorry, we ran into a problem. Please choose "Next" to try again.

This can appear if the process isn't completed quickly enough (it times out for security reasons). It's best to start the process again from scratch. Close down the browser tab and go back to **Step 2**.

#### I get an error when I scan the QR code.

The QR code times out for security reasons, select back to return to the previous page, then next to generate a new one. If you still receive an error, close down the browser tab and return to **Step 1**. It isn't necessary to uninstall and reinstall the app.

#### At Step 10 it says an unexpected error has occurred?

This is due to a conflict between your browser remembering a sign in using your 4xxxxxx@napier.ac.uk and your email address. It doesn't indicate that MFA isn't working. You must sign out of the website from the top right dropdown, then clear your browser data. When you return to <a href="https://aka.ms/mfasetup">https://aka.ms/mfasetup</a> it should display correctly.

Alternatively use a different browser to access this page in the future.

#### I do not wish to use a personal device for MFA, what can I do?

Please use a corporate smartphone or tablet to perform MFA if you have been provided with one. Otherwise, please use the <u>VDI</u> or <u>VPN</u> service to access Office 365. These services are temporarily exempt from MFA.

If you are still having difficulty, please phone the IS Service Desk on 0131 455 3000.